# Uživatelská příručka k vyhledávacímu systému Dialogy.Org

## A. Postup při vyhledávání:

1. Povinně musíme vyplnit alespoň jedno ze tří okének ve žlutém poli obrazovky:

a) Vyhledat slovo nebo řetěz slov
Dotaz může obsahovat jedno nebo více sousedících slov oddělených mezerou, maximální délka dotazu je 100 znaků. Při vyhledávání řetězu slov není třeba zohledňovat transkripční značky.

#### b) Lemma 1. slova

Do tohoto okénka můžeme zapsat základní tvar hledaného slova, příp. základní tvar prvního slova hledaného řetězu slov.

#### c) Tag 1. slova

Do tohoto okénka můžeme zapsat gramatickou značku hledaného slova, příp. gramatickou značku prvního slova hledaného řetězu slov. K vyhledávání konkrétních pozic tagu lze použít nabídek s nápovědou ve spodní části formuláře.

V dotazu můžeme použít speciální znaky:

\* (hvězdička) zastupuje libovolně dlouhý řetězec znaků (včetně nulového),

. (tečka) zastupuje jeden znak.

Znak \* nelze zadat samostatně.

Po vyplnění alespoň jednoho okénka ve žlutém poli stiskneme tlačítko *Enter* na klávesnici nebo tlačítko *Vyhledat* na obrazovce.

### 2. Vyplňování okének mimo žluté pole je nepovinné.

#### a) Slovo v levém kontextu / Slovo v pravém kontextu

Do těchto okének můžeme zapsat tvar slova, které se má nacházet v textu nalevo nebo napravo od hledaného slova nebo hledaného řetězu slov. Rozsah kontextu, v kterém se má slovní tvar nalézat, se udává počtem slov a omezíme ho zapsáním číselného údaje do okénka *Rozsah levého kontextu* a/nebo *Rozsah pravého kontextu* (max. 25 slov).

#### b) Mluvčí

V tomto okénku můžeme vybrat jméno toho, kdo hledané slovo či řetěz slov vyslovil. Je také možné zvolit, zda mluvčí(m) byla žena či muž nebo nechat obě možnosti.

#### c) Pořad

Do tohoto okénka můžeme zapsat název televizního pořadu, ve kterém se má slovo či řetěz slov hledat.

#### d) Datum

Zapsáním data do okének *od* a *do* můžeme omezit období, v němž se bude vyhledávat. Datem se zde rozumí den, kdy byl určitý pořad vysílán. Datum vyplníme ve tvaru *rrrr-mm-dd*, např. 2004-11-14. Je také možné zapsat pouze rok nebo rok a měsíc.

#### e) Reset

Chceme-li smazat vše, co jsme ve vyhledávacím formuláři vyplnili, stiskneme tlačítko *Reset* v pravém dolním rohu obrazovky.

3. Máme-li za sebou první vyhledávání, můžeme na nový dotaz přejít kliknutím na odkaz *Dotaz*, který se nachází na horním řádku obrazovky vpravo. Klikneme-li na odkaz *Dotaz* v novém rámci, přidají se v dolní části obrazovky navíc dva prázdné rámce pro zobrazení videa, přepisu, příp. křivky F0 (viz níže). Dosavadní rámce s videem, přepisem, příp. křivkou F0 zůstanou zachovány.

4. Chceme-li pracovat s několika vyhledávacími formuláři najednou, můžeme si je otevřít opakovaným kliknutím na odkaz uvedený na webové stránce korpusu.

### B. Zobrazení výsledku vyhledávání:

1. V horní části obrazovky vpravo se vypíše *Počet výskytů* zadaného slova či řetězu slov v korpusu. Pod tím jsou vypsány jednotlivé konkordanční řádky. Červeně je vyznačeno hledané slovo či hledaný řetěz slov. Na konci každého konkordančního řádku je uveden:

a) základní tvar slova neboli lemma (je zvýrazněno žlutě),

b) gramatická značka neboli tag hledaného slova nebo prvního slova hledaného řetězu slov,

c) zkratka názvu pořadu (je zvýrazněna žlutě), ve kterém se hledané slovo či hledaný řetěz slov vyskytuje.

V konkordančním řádku nejsou zobrazeny transkripční značky (ty se zobrazují v přepisu v pravém rámci v dolní části obrazovky; viz níže bod 3).

Pod posledním konkordančním řádkem je uveden *Počet výskytů v daném kontextu*, který se liší od celkového počtu výskytů v případě, že jsme v dotazu uvedli slovo v levém či pravém slovním kontextu. Toto slovo je v konkordančním řádku podtrženo.

2. Na začátku každého konkordančního řádku jsou 3 odkazy, na které můžeme kliknout:

[V1] – v levém rámci v dolní části obrazovky se spustí videonahrávka pořadu, a to v místě, kde se vyskytuje text vybraného konkordančního řádku; posun a zastavení přehrávání lze ovládat odkazy nad oknem videa; první odkaz zleva (s časovým údajem) slouží k návratu na vyhledanou pasáž a je funkční pouze během přehrávání;

 $[{\rm F0}]$ – v pravém rámci v dolní části obrazovky se zobrazí křivka F0 pro celou repliku, v níž se nachází text vybraného konkordančního řádku;<sup>1</sup>

{číslo repliky} – v pravé dolní části obrazovky se zobrazí přepis pořadu v místě příslušné repliky (tj. zobrazí se replika, ve které se nachází hledané slovo či hledaný řetěz slov); přepis pořadu je dostupný v úplnosti.

3. Vyhledané slovo či první slovo vyhledaného řetězu slov je v konkordančním řádku aktivní. To znamená, že pokud na něj klikneme, zobrazí se v pravé dolní části obrazovky přepis pořadu v místě příslušné repliky, a to včetně všech transkripčních značek. Stejný výsledek získáme, klikneme-li na číslo repliky (viz výše). Přepis pořadu je dostupný v úplnosti.

<sup>&</sup>lt;sup>1</sup> Křivka F0 je vygenerována programem Praat (50–300 Hz, 0,01 s, AC, http://www.praat.org) a vykreslena programem RRDTool (http://www.rrdtool.org).